Oracle Financial Services Treasury Risk Application Pack

Installation Guide

Version 8.0.2.0.0

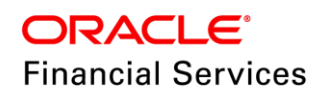

# **DOCUMENT CONTROL**

| Version Number    | Revision Date                                   | Changes Done                                                                       |
|-------------------|-------------------------------------------------|------------------------------------------------------------------------------------|
| 1.0               | Created: March 2016                             | Captured 8.0.2.0.0 Minor Release installation procedure and configuration details. |
| 2.0               | Modified: April 2017                            | Added details of consolidated one-off patch 25777667.                              |
| 3.0               | Modified: September 2017                        | Added a note in Pre-installation activities as part of bug: 25914557               |
| 4.0               | Modified: December 2017                         | Added a note regarding security patch in post-<br>installation configuration       |
| 5.0               | Modified: September 2020                        | Removed patch 22930093.                                                            |
| Created by:       | Reviewed by:                                    | Approved by:                                                                       |
| Swathi Vijayanand | Chandrashekhar Sindagi /<br>Tandrima Chatterjee | Surag Ramachandran / Kumaran Krishnan                                              |

#### **Executive Summary**

This document includes the necessary instructions to apply 8.0.2.0.0 Minor Release for Oracle Financial Services Treasury Risk Application Pack (OFS TR) and perform the required post install configurations. You can find the latest copy of this document in <u>OTN</u>.

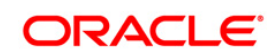

# TABLE OF CONTENTS

| Pre | FACE   |                                                         | 4 |
|-----|--------|---------------------------------------------------------|---|
|     | Summ   | ary                                                     | 4 |
|     | Audier | nce                                                     | 4 |
|     |        | Prerequisites for the Audience                          | 4 |
|     | How th | nis Guide is Organized                                  | 5 |
|     | Recon  | nmended Environment                                     | 5 |
|     |        | Access to Oracle Support                                | 5 |
|     | Relate | d Documents                                             | 5 |
|     | Conve  | ntions and Acronyms                                     | 5 |
| 1   | OFS    | TREASURY PACK APPLICATION PACK MINOR RELEASE 8.0.2.0.0  | 7 |
|     | 1.1    | Supported Software Versions                             | 7 |
|     | 1.2    | Pre Installation Requirements1                          | 0 |
|     | 1.3    | Pre Installation Activities1                            | 0 |
|     | 1.4    | How to Apply This Minor Release?1                       | 1 |
|     |        | 1.4.1 Installing OFS Treasury Risk Application Pack1    | 1 |
|     | 1.5    | Post Installation Configuration2                        | 1 |
|     |        | 1.5.1 Configure excludeURLList.cfg file                 | 1 |
|     | 1.6    | Transfer the Ownership of Batches to the Required User2 | 1 |
| Арр |        | ۹2                                                      | 2 |
|     | Freque | ently Asked Questions2                                  | 2 |

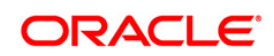

# Preface

This document provides step-by-step instructions to install the OFS Treasury Risk Application Pack 8.0.2.0.0 Minor Release.

This chapter discusses the following topics:

- <u>Summary</u>
- <u>Audience</u>
- How this Guide is organized
- <u>Recommended Environment</u>
- Related Documents
- <u>Conventions Used</u>

#### Summary

You can find the latest copy of this document in <u>OTN library</u> which includes all the recent additions/revisions (if any) done till date.

Before you begin the installation, ensure that you have access to the Oracle Support Portal with the required login credentials to quickly notify us of any issues at any stage. You can obtain the login credentials by contacting Oracle Support.

#### Audience

Oracle Financial Services Treasury Risk Application Pack Installation Guide is intended for administrators, and implementation consultants who are responsible for installing and maintaining the application pack components.

#### **Prerequisites for the Audience**

The document assumes that you have experience in installing Enterprise components and basic knowledge about the following is recommended.

The following are the expected preparations from the administrator before starting the actual installation:

- Oracle Financial Services Treasury Risk Application pack components
- OFSAA Architecture
- UNIX Commands
- Database Concepts
- Web Server/ Web Application Server

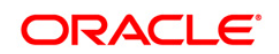

# How this Guide is Organized

The Oracle Financial Services Treasury Risk Application Pack Installation Guide includes the following topics:

- OFSTR Release 8.0.2.0.0
- Appendix A

# **Recommended Environment**

Infrastructure application has been tested with Microsoft Internet Explorer<sup>™</sup> browser. For best viewing of Infrastructure pages, set the screen resolution to a minimum resolution of 1024 x 768 pixels.

## Access to Oracle Support

Oracle customers have access to electronic support through My Oracle Support. For information, visit <a href="http://www.oracle.com/pls/topic/lookup?ctx=acc&id=info">http://www.oracle.com/pls/topic/lookup?ctx=acc&id=info</a> or visit <a href="http://www.oracle.com/pls/topic/lookup?ctx=acc&id=trs">http://www.oracle.com/pls/topic/lookup?ctx=acc&id=info</a> or visit <a href="http://www.oracle.com/pls/topic/lookup?ctx=acc&id=trs">http://www.oracle.com/pls/topic/lookup?ctx=acc&id=info</a> or visit <a href="http://www.oracle.com/pls/topic/lookup?ctx=acc&id=trs">http://www.oracle.com/pls/topic/lookup?ctx=acc&id=trs</a> if you are hearing impaired.

## **Related Documents**

For more information, refer the OFS Treasury Risk Applications Pack 8.0.2.0.0 documents available in the <u>OTN</u> documentation library.

- Oracle Financial Services Liquidity Risk Management User Guide
- Oracle Financial Services Market Risk User Guide
- Oracle Financial Services Analytical Applications Infrastructure User Guide (<u>OTN library</u>)
- Oracle Financial Services Analytical Applications Infrastructure Installation Guide (<u>OTN</u> <u>library</u>)

## **Conventions and Acronyms**

| Conventions                   | Description                                                                                   |
|-------------------------------|-----------------------------------------------------------------------------------------------|
| Actions are indicated in Bold | 1.                                                                                            |
| Command or query is indica    | ted in Courier New font.                                                                      |
| AIX                           | Advanced Interactive eXecutive                                                                |
| OFSAAI                        | Oracle Financial Services Analytical Applications Infrastructure                              |
| OFS AAAI                      | Oracle Financial Services Advanced Analytical Applications Infrastructure<br>Application Pack |
| RHEL                          | Red Hat Enterprise Linux                                                                      |

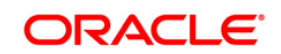

| Conventions   | Description                                                               |
|---------------|---------------------------------------------------------------------------|
| Atomic Schema | Database schema where the application data model is uploaded.             |
| Config Schema | Database schema which contains setup related configurations and metadata. |

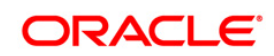

# **1** OFS Treasury Pack Application Pack Minor Release 8.0.2.0.0

This Minor Release of OFS TR Application Pack is cumulative and includes all enhancements and bug fixes done since the OFS TR Application Pack v8.0.2.0.0 release.

# 1.1 Supported Software Versions

Г

The following table shows the minimum hardware and software requirements for installing OFS TR Application Pack.

| Requirement                                                                                        | Sub-Category                                                                                                    | Value                                                                                                    |  |
|----------------------------------------------------------------------------------------------------|----------------------------------------------------------------------------------------------------|----------------------------------------------------------------------------------------------------|--|
|                                                                                                    | Oracle Linux / Red Hat Enterprise Linux (x86-64)                                                                                                    | Oracle Linux Server release 6.0 and above - 64 bit<br><b>Note</b> : Same versions of RHEL is supported   |  |
| Operating                                                                                          | Oracle Solaris (SPARC)/Solaris x86                                                                                                    | Oracle Solaris v5.10 Update 11 and above - 64 bit<br>Oracle Solaris v5.11 update 1 and above – 64 bit    |  |
| Cyclom                                                                                             | IBM AIX (POWERPC)                                                                                                    | AIX 6.1 (TL 09 and above) - 64 bit                                                                       |  |
|                                                                                                    | Shell                                                                                                    | KORN Shell (KSH)                                                                                         |  |
| Note: If the OS is I<br>01.ibm.com/suppor<br>If the operating sys<br>• yum inst<br>yum install rea | BM AIX 6.1, configure the size parameter setting for "Lar<br><u>tt/docview.wss?uid=isg3T1000290</u> for more details.<br>tem is RHEL, install the package lsb_release using one<br>all redhat-lsb-core<br>dhat-lsb | ge File Support". Refer link <u>http://www-</u><br>of the following commands by logging in as root user: |  |
| Java Runtime                                                                                       | Oracle Linux / Red Hat Enterprise Linux                                                                                                    | Oracle Java Runtime Environment (JRE) 1.7.x - 64 bit                                                     |  |
| Environment                                                                                        | ΙΒΜ ΑΙΧ                                                                                                    | IBM AIX Runtime, Java Technology JRE 1.8.x - 64 bit                                                      |  |
| Oracle Database                                                                                    | Oracle Database Server Enterprise Edition 11g Release 2 (11.2.0.3.0 +) - 64 bit RAC/ Non-RAC with/ without                                                                                                    |                                                                                                    |  |

#### Configurations supported

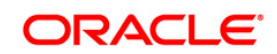

| Requirement                              | Sub-Category                                                                                                    | Value                                                                                                    |
|------------------------------------------|----------------------------------------------------------------------------------------------------|----------------------------------------------------------------------------------------------------|
| Server and<br>Client                     | partitioning option<br>Oracle Database Server Enterprise Edition 12c Release<br>partitioning option<br>Oracle Client 11g Release 2 (11.2.0.3.0+) - 64 bit<br>Oracle Client 12c Release 1 (12.1.0.1.0+) - 64 bit<br>Oracle 11g Release 2 (11.2.0.3+) JDBC driver (Oracle th<br>Oracle 12C Release 1 (12.1.0.1+) JDBC driver (Oracle th<br>Oracle Distribution of R version 2.15.1, 2.15.2 or 2.15.3.<br>Oracle R Enterprise (Server) version 1.4. (Optional) | 1 (12.1.0.1.0 +)- 64 bit RAC/ Non-RAC with/ without<br>hin driver)<br>(Optional)                                           |
|                                          | <ul> <li>Note: Ensure that the following patches are applied:</li> <li>Oracle Server 12c, v12.1.0.1 – 17082699</li> <li>Oracle Server 12c, v12.1.0.2 - 19392604, 196</li> <li>Also for latest information, refer <u>http://support.</u><br/>Systems and DB In-Memory - List of Fixes in 6</li> </ul>                                                                                                    | 649591<br>. <u>oracle.com/</u> ,12.1.0.2 Bundle Patches for Engineered<br>each Bundle (Doc ID 1937782.1)                   |
|                                          | Oracle Hyperion Essbase                                                                                                    | V 11.1.2.1+ (Server and Client) with Oracle 11g<br>Database<br>V 11.1.2.3+ (Server and Client) with Oracle 12c<br>Database |
| OLAP                                     | Oracle OLAP                                                                                                    | V 11.2.0.3+ with Oracle 11g Database<br>V 12.1.0.1+ with Oracle 12c Database                                               |
|                                          | Note:<br>Oracle Hyperion Essbase & Oracle OLAP is required on<br>Oracle OLAP, ensure that you have configured the Orac                                                                                                    | Ily if you are using the OLAP feature of OFSAAI. For the Database server with OLAP option.                                 |
| Web Server/<br>Web Application<br>Server | Oracle Linux / Red Hat Enterprise Linux                                                                                                    | Oracle HTTP Server 11.1.1.1/ Apache HTTP Server<br>2.2.x/ IBM HTTP Server<br>• Oracle WebLogic Server 12.1.3+ (64 bit)     |

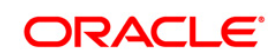

| Requirement             | Sub-Category                                                                                                    | Value                                                                                                    |  |
|-------------------------|----------------------------------------------------------------------------------------------------|----------------------------------------------------------------------------------------------------|--|
|                         |                                                                                                    | <ul> <li>Apache Tomcat 8.0.x (64 bit)</li> <li>Note:</li> <li>IBM WebSphere 8.5.x (Full Profile) on Java 8 is not available.</li> </ul>                                                           |  |
|                         | Note:<br>OFSAA Infrastructure web component deployment on C<br>supported.                                                                                                    | Pracle WebLogic Server with Oracle JRockit is not                                                                                                    |  |
|                         | Operating System                                                                                                    | MS Windows 7/ Windows 8/ Windows 8.1                                                                                                    |  |
| Desktop<br>Requirements | Browser                                                                                                    | MS Internet Explorer 9 , 10(Compatibility Mode) and 11<br>(Compatibility Mode)<br>Oracle Java plug-in 1.7.0+* (64- bit)<br>Turn on Pop-up blocker settings.                                       |  |
|                         | Office Tools                                                                                                    | MS Office 2007/ 2010/2013<br>Adobe Acrobat Reader 8 or above                                                                                                    |  |
|                         | Screen Resolution                                                                                                    | 1024*768 or 1280*1024                                                                                                    |  |
|                         | Directory Services                                                                                                    | OFSAAI is qualified on both OPEN LDAP 2.2.29+ and<br>Oracle Internet Directory v 11.1.1.3.0. However, it can<br>be integrated with other directory services software like<br>MS Active Directory. |  |
| Other Software          | Note:<br>Configuration of Directory services software for OFSAAI installation is optional. For more information on<br>configuration, see Infrastructure LDAP Configuration.<br>Open LDAP needs to be installed on MS Windows Server machine only. |                                                                                                    |  |

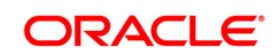

# **1.2** Pre Installation Requirements

- OFS TR 8.0.2.0.0 can be installed on both 8.0.0.0.0 and 8.0.1.0.0. Ensure to install them before installing 8.0.2.
- Replace the \$ATOMIC\_DB with the actual ATOMIC schema names and then execute the following grants in the CONFIG Database:
  - grant select on METADATA\_LOCALE\_MASTER to \$ATOMIC\_DB;
  - grant select on REVELEUS\_MASTER to \$ATOMIC\_DB;
  - o grant select on REV\_MAST\_MAP\_ITEMS to \$ATOMIC\_DB;
- The following configuration is required only if you intend to use Oracle Linux/Red Hat Enterprise Linux v7.x for OFSAAI 8.0.4.0.0 version.

For Oracle Linux/RHEL 7.x, navigate to OFS\_TR\_PACK/OFS\_AAI/bin/ and modify the value for property Linux\_VERSION to include 7 in the VerInfo.txt file and save the changes.

For example, Linux\_VERSION=5,6,7

• For IBM AIX 7.1, navigate to OFS\_TR\_PACK/OFS\_AAI/bin/ and modify the value for property AIX\_VERSION to include 7.1 in the VerInfo.txt file and save the changes.

For example, AIX\_VERSION=6.1,7.1

**NOTE:** You can refer to <u>Technology Matrix</u>, for Hardware and Software Requirements.

• Download the one-off patch for bug number 25777667 from <a href="http://support.oracle.com/">http://support.oracle.com/</a>

## **1.3 Pre Installation Activities**

Configuration file – Params.conf file should be updated before triggering the Installation. Params.conf file is available in the path /OFS TR PACK/OFS TR/conf

Following are the input parameters for Params.conf file: Model Upload Process: Input values required are 0/1

- 1 indicates Trigger Model Upload
- **0** indicates Skip Model upload process

If the value is 1, then next option is to choose the option of type of Model upload

- **0** indicates Released Data Model
- 1 indicates Customized Data Model

If the value of Model upload type is **1**, then provide the inputs for Data Model name and the path of Data Model.

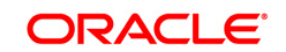

As part of pre-model activity, during the installation the following table data is truncated by taking a back-up of the table:

| Table Name                         | Back-up Table Name                 | Description                                                                                                    |
|------------------------------------|------------------------------------|----------------------------------------------------------------------------------------------------|
| FSI_INTERCOMPANY_CASHFLOW<br>_TXNS | FSI_INTERCOMPANY_CF_TXNS<br>_TR802 | A new column –<br>N_RESULT_BUCKET_SKEY<br>has been added in 801, and is<br>part of the composite primary<br>key. |
| FSI_BAU_TB_ALLOCATION_FACT<br>OR   | FSI_BAU_TB_ALLOC_FACTOR_<br>TR802  | A new column – n_run_skey<br>has been added in 801, and is<br>part of the composite primary<br>key.              |
| FSI_BAU_ALLOCATION_FACTOR          | FSI_BAU_ALLOC_FACTOR_TR8<br>02     | A new column – n_run_skey<br>has been added in 801, and is<br>part of the composite primary<br>key.              |
| FSI_INSURANCE_COVERAGE_SE<br>Q     | FSI_INSURANCE_COV_SEQ_TR<br>802    | A new column – n_run_skey has been added, and is part of the composite primary key.                              |

It is possible to revert the data to the main table as required, from the backup tables created.

**NOTE:** When merging lower version of an application with integrated data model, retain the larger size of column length.

# 1.4 How to Apply This Minor Release?

#### 1.4.1 Installing OFS Treasury Risk Application Pack

Refer to the following instructions to download, extract, install, and configure this minor release.

- 1. Login to <u>https://support.oracle.com/</u> and search for 22127488 under the *Patches* & *Updates* tab.
- 2. Download the OFS TR Application Pack v8.0.2.0.0 archive file and copy it to your OFSAA server in **Binary** mode.

**NOTE:** The archive files are different for every operating system like AIX, Solaris, and RHEL/Oracle Linux.

3. Login to the server where OFSAA is installed.

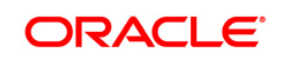

- Shut down all the OFSAAI Services. For more information, refer to the Start/Stop Infrastructure Services section in <u>Oracle Financial Services Treasury Risk Application</u> <u>Pack Installation Guide – Release 8.0.0.0.0</u>.
- 5. Execute the following command:

```
chmod -R 750 $FIC_HOME
```

- If you have Unzip utility, skip to the next step. Download the Unzip utility (OS specific) unzip\_<os>.Z from the location <u>https://updates.oracle.com/unzips/unzips.html</u> and copy it in Binary mode to the directory that is included in your PATH variable, typically \$HOME path or directory in which you have copied the 8.0.2.0.0 installer.
  - Uncompress the unzip installer file using the command:

```
uncompress unzip_<os>.Z
```

- **NOTE:** In case you notice an error message "**uncompress: not found [No such file or directory]**" when the package is not installed, contact your UNIX administrator.
- Give EXECUTE permission to the file using the command:

chmod 751 OFSTR\_80200\_<OperatingSystem>.zip.

7. Extract the contents of the 8.0.2.0.0 archive file using the command:

```
unzip -a <name of the file to be unzipped>
```

**NOTE:** Rename or remove the existing OFSAA Application Pack folder from the OFSAA server prior to extracting the contents from the release archive (.zip). For example: For this release when extracted from the archive creates a folder with name OFS\_TR\_PACK. Rename or remove if a folder with the same name exists in the path where the release archive is copied.

**NOTE:** The above "-a" option is mandatory to unzip the archive file. For example: unzip -a OFSTR\_80200\_<OperatingSystem>.zip

8. Navigate to the path OFS\_TR\_PACK and give execute permission to OFSAAIUpdate.sh by executing the following command:

```
chmod 750 OFSAAIUpdate.sh
```

- 9. Complete the steps mentioned in section 1.3
- 10. Download the one-off patch for bug number 25777667 from http://support.oracle.com/
- 11. Pre Installation Activities.
- 12. Execute **OFSAAIUpdate.sh** file using the following command.

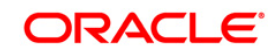

./OFSAAIUpdate.sh

Verify if the patch is applied successfully by checking the log files generated in the installation folder:

- When the patch is applied on 8.0.1, the log files are generated in the following location: /OFS\_TR\_PACK/OFS\_TR/logs and /OFS\_TR\_PACK/logs
- When the patch is applied on 8.0.2 (here OFS AAI is installed by another pack), the log files are generated in the following location: /OFS\_TR\_PACK/OFS\_TR/logs

#### Note:

- You can ignore ORA-00001, ORA-00955, ORA-02260, and ORA-01430 errors in the log file.
- You can ignore below errors in the log when TR 8.0.2 is installed over TR 8.0.1:
  - Object already exists
  - Table already has a primary key
- In case of any other errors, contact Oracle Support.
- 13. Install the consolidated one-off patch **25777667**. Refer to the Readme available with the patch for further instructions on installing the patch.
- 14. For more information on securing your OFSAA Infrastructure, refer to the Security Guide in <u>OTN Library</u>.
- 15. After successful installation, perform the these steps:
  - Clear the application cache. Navigate to the following path depending on the configured web application server and delete the files.
    - Tomcat:

<Tomcat installation folder>/work/Catalina/localhost/<Application name>/org/apache/jsp

Weblogic:

<Weblogic installation location>/domains/<Domain name>/servers/<Server name>/tmp/\_WL\_user/<Application name>/qaelce/jsp\_servlet

Websphere:

<Websphere installation directory>/AppServer/profiles/<Profile name>/temp/<Node name>/server1/<Application name>/<.war file name>

- Deploy RPD and webcat file(s)
  - Take a backup of deployed Treasury\_Pack.rpd and Treasury\_Pack.catalog files from the OBIEE environment.

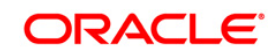

- Navigate to folder \$FIC\_HOME/TR\_BI/repository/ which contains Treasury\_Pack.rpd and \$FIC\_HOME/TR\_BI/catalog/ which contains Treasury\_Pack.catalog. Deploy both the files into OBIEE deployment area.
- Modify connection pool and set the properties.
- Any customizations performed on the older rpd and webcatalog files needs to be manually carried over to the newer ones post deployment.
- Clear OBIEE cache, if enabled.

For more information on deploying RPD and webcat files, refer *Deploying the application* section in <u>Oracle Financial Services Treasury Risk Application Pack</u> Installation Guide – Release 8.0.0.0.0.

- 16. If web server is Tomcat, copy the file jaxrpc.jar from FIC\_HOME/axis-1\_4/webapps/axis/WEB-INF/lib location to FIC\_WEB\_HOME/webroot/WEB-INF/lib.
- 17. Download the 1-off patch for bug number **22755805** from MOS and install as per the instructions in the Readme.txt packaged with the patch. Apply the same to initialize a batch using InitializeBatch.sh with External Scheduler (ES) utility. However, if the setup has any OFSAA Application Pack version above 8.0.2.0.0, this one-off installation is not required.
- 18. Add umask 0027 in the .profile of the UNIX account which manages the WEB server to ensure restricted access permissions.
- Generate the application EAR/WAR file and redeploy the application onto your configured web application server. For more information on generating and deploying EAR / WAR file, refer to the *Post Installation Configuration* section in <u>Oracle Financial</u> <u>Services Treasury Risk Application Pack Installation Guide – Release 8.0.0.00</u>.
- 20. After the successful installation, restart all the OFSTR services. For more information, refer to the *Start/Stop Infrastructure Services* section in <u>Oracle Financial Services</u> <u>Treasury Risk Application Pack Installation Guide Release 8.0.0.0.0</u>.
- 21. Perform the following BI Analytics OBIEE server configuration steps:
  - a. Navigate to <Oracle BI Instance Home>/config/OracleBIPresentationServicesComponent/coreapp lication\_obips1>.
  - b. Edit the file "instanceconfig.xml" file.
  - c. Insert the below code within xml tag <Views> </Views>.

<Charts>

<MaxVisibleColumns>50000</MaxVisibleColumns>

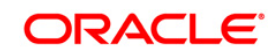

<MaxVisiblePages>25000</MaxVisiblePages>

<MaxVisibleRows>10000000</MaxVisibleRows>

<MaxVisibleSections>50000</MaxVisibleSections>

<JavaHostReadLimitInKB>10240</JavaHostReadLimitInKB>

</Charts>

d. Save the file and restart opmn services.

**Note**: Take a backup of "instanceconfig.xml" file before editing any changes.

- 22. For Intraday RBI reporting template, the following SQL query must be updated in the setup master table:
  - a. Name of the Bank:

UPDATE SETUP\_MASTER SET V\_COMPONENT\_VALUE = '<<Bank Name>>' WHERE
V COMPONENT CODE = 'INTRA DAY BANK';

b. Whether the Bank provides Correspondent banking services (Y/N)

UPDATE SETUP\_MASTER SET V\_COMPONENT\_VALUE = '<<Y or N>>' WHERE V COMPONENT CODE = 'PROVIDE CORRESPONDENT BANKING SERVICES';

- 23. To set the Early Warning Indicators 1 and 2 perform the following RPD changes:
  - a. Open the Repository in Online or Offline mode.
  - b. Choose Manage > Variables.
  - c. Navigate to hierarchy Repository > Variables > Static.
  - d. Modify EARLYWARNIND1 and EARLYWARNIND2 variable values as required.
  - e. Save and commit the changes to RPD.
- 24. For OBIEE reporting, configure the following:
  - a. Navigate to the following location <<obiee installation>>/instances/instance1/config/OracleBIJavaHost Component/coreapplication obijh1/
  - b. Modify the file config.xml.
  - c. Increase parameter value for the following tag

<XMLP>

<InputStreamLimitInKB>40000</InputStreamLimitInKB>

<ReadRequestBeforeProcessing>true</ReadRequestBeforeProces sing>

</XMLP>

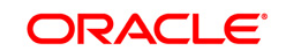

<DVT>

<InputStreamLimitInKB>40000</InputStreamLimitInKB>

</DVT>

- d. Save the file.
- e. Navigate to the following location <<obiee installation>>/instances/instance1/config/OracleBIPresenta tionServicesComponent/coreapplication\_obips1/
- f. Modify the file instanceconfig.xml.
- g. Increase the parameter value for tag if already exists or add the following code

<Charts>

<MaxVisibleColumns>50000</MaxVisibleColumns>

<MaxVisiblePages>25000</MaxVisiblePages>

<MaxVisibleRows>100000</MaxVisibleRows>

<MaxVisibleSections>50000</MaxVisibleSections>

<JavaHostReadLimitInKB>10240</JavaHostReadLimitInKB>

</Charts>

and

<Pivot>

<MaxCells>1920000</MaxCells>

<MaxPagesToRollOutInDelivery>10000</MaxPagesToRollOutInDel ivery>

<MaxVisibleColumns>50000</MaxVisibleColumns>

<MaxVisiblePages>100000</MaxVisiblePages>

<MaxVisibleRows>10000000</MaxVisibleRows>

<MaxVisibleSections>50000</MaxVisibleSections>

<DefaultRowsDisplayed>100000</DefaultRowsDisplayed>

</Pivot>

under <Views> tag

- h. Save the file.
- i. Restart the Presentation Services.

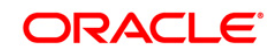

- 25. To configure the real time intraday reporting **Auto Refresh Dashboard Interval** perform the following steps:
  - a. Login to the respective server where TRBI is deployed.
  - After successful log in, choose > Liquidity Risk > Intraday Real Time Monitoring.
  - c. Select "Edit Dashboard" from Page options in Intraday Real Time Monitoring Dashboard.
  - d. In "Intraday Real Time Auto Dashboard Refresh" section from "Edit Dashboard" page, select "Properties" from the text object (which is to the top right corner of the text object).
  - e. From the HTML code in the Properties dialog box, edit the auto refresh interval in the "setInterval" method to the required time.

NOTE: This value must be edited in terms of "seconds\*1000". For example, If the required refresh interval is 5 minutes (5\*60 = 300 seconds), then the refresh time in the set Interval method should be "300\*1000 = 300000" and the HTML code should be as follows, "setInterval('refreshTheFrame()',"300000");" in the text object properties.

- f. After editing is completed, submit and save the Dashboard.
- g. Open the required dashboard and verify whether the dashboard is refreshed automatically in the given interval.
- 26. Intraday BIS reports are already configured with new data source "LRM DB", you can create a new data source "LRM DB" in case it is needed that these reports populate from other database source.
  - a. Steps to configure Intraday BIS reports with existing Data source used for other regulatory reports.
    - 1. Edit the data model for the report you wish to change the data source.

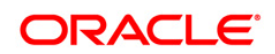

| Type Data | Model                                      | Sort 1                 | .ast Modified Descending 💌 🔲 Show More Details                  |
|-----------|--------------------------------------------|------------------------|-----------------------------------------------------------------|
|           | DM - RBI   I<br>undefined<br>Edit   More → | ast Modified (         | 30-12-2015 5:08:02 PM Owner weblogic                            |
|           | DM - BIS-Re<br>undefined<br>Edit   More +  | espondent b            | anks   Last Modified 24-12-2015 2:48:49 PM   Owner weblogic     |
|           | DM - BIS-Co<br>undefined<br>Edit   More +  | prresponder            | It Banks   Last Modified 24-12-2015 2:02:02 PM   Owner weblogic |
|           | DM - BIS-Di<br>undefined<br>Edit   More +  | rect Particij          | Dants   Last Modified 23-12-2015 10:39:16 AM   Owner weblogic   |
|           | Dashboards<br>Expand   Mor                 | s   Last Modifi<br>e ▾ | ed 07-12-2015 2:55:02 PM   Owner weblogic                       |

2. Click the group present in the data set and edit the dataset properties. The Edit data set dialog box opens.

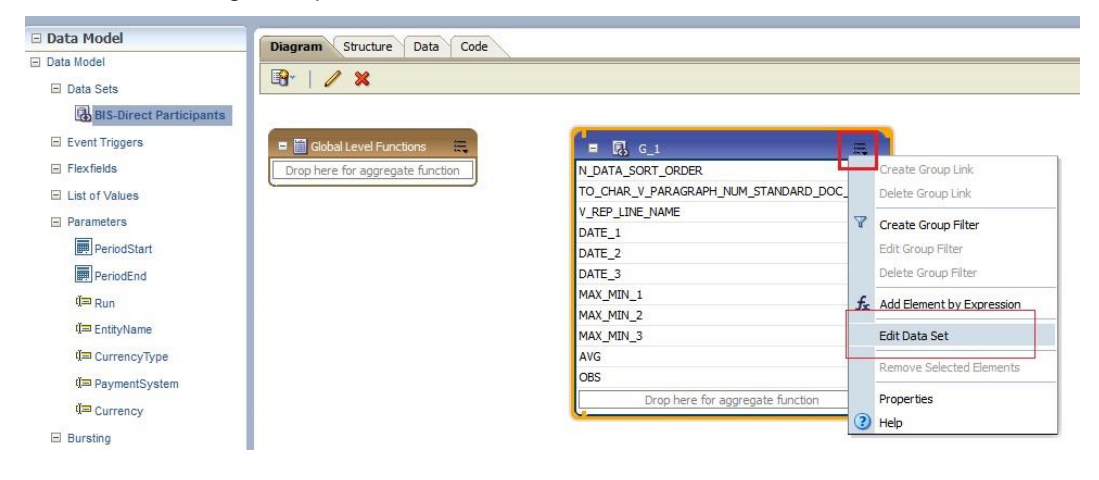

3. Choose the required data source. Click OK and save the Data model.

**Note**: Since these reports are pointing to LRM DB data source by default, an error message appears if the LRM DB data source is not created in the system. This error can be ignored and you can proceed to the next step.

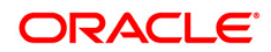

| Query Builder<br>raph_num_standard_doc),v_rep_1<br>Herv_group_name =<br>ADB" cannot be found.<br>wree reference.<br>OK re else<br>dery_group_name =<br>then_d_calendar_date else<br>Query Builder<br>Query Builder<br>Query Builder<br>aph_num_standard_doc),v_rep_1<br>ery_group_name =<br>then_d_calendar_date else<br>C v_query_group_name =<br>then_d_calendar_date else                                                                                                    | * Name<br>* Data Source                                | S-Direct Participants                                                                          |                                                                                   |                                         |
|----------------------------------------------------------------------------------------------------|--------------------------------------------------------|------------------------------------------------------------------------------------------------|-----------------------------------------------------------------------------------|-----------------------------------------|
| Query Builder<br>raph_num_standard_doc),v_rep_1<br>Herv group name =<br>ADB" cannot be found.<br>In the else<br>inte = te else<br>inte = t | * Name<br>* Data Source                                |                                                                                                |                                                                                   |                                         |
| Query Builder<br>raph_num_standard_doc),v_rep_1<br>HDB* cannot be found.<br>DDF* cannot be found.<br>DOK te else<br>dery_group_name =<br>r ( v_query_group_name =<br>then d_calendar_date else<br>Query Builder<br>Query Builder<br>CK Cancel<br>Query Builder<br>caph_num_standard_doc),v_rep_1<br>ery_group_name =<br>r ( v_query_group_name =<br>then d_calendar_date else                                                                                                    | * Data Source                                          | BIS-Direct Participants                                                                        |                                                                                   |                                         |
| Query Builder<br>raph_num_standard_doc),v_rep_1<br>Herv group name =<br>ADB" cannot be found.<br>DOK te else<br>Hery_group_name =<br>then d_calendar_date else<br>Query Builder<br>Query Builder<br>CK Cancel<br>Query Builder<br>caph_num_standard_doc),v_rep_1<br>lery_group_name =<br>then d_calendar_date else                                                                                                    | SOL Ouerv                                              | demo (Default)                                                                                 |                                                                                   |                                         |
| Query Builder<br>raph_num_standard_doc), v_rep_1<br>HDB* cannot be found.<br>DOK te else<br>ame =<br>COK te else<br>ame =<br>then d_calendar_date else<br>Query Builder<br>Cok Cancel<br>OK Cancel<br>Query Builder<br>raph_num_standard_doc), v_rep_1<br>ery_group_name =<br>r ( v_query_group_name =<br>then d_calendar_date else                                                                                                    |                                                        |                                                                                                |                                                                                   | Ourse Duilden                           |
| <pre>raph_num_standard_doc),v_rep_1  Herv_group_name = CoK te else  uery_group_name = then_d_calendar_date else  Query Builder  caph_num_standard_doc),v_rep_1 E then_d_calendar_date else </pre>                                                                                                    | select                                                 |                                                                                                |                                                                                   | Query builder                           |
| ADB" cannot be found.<br>DOK te else<br>ame =<br>OK te else<br>ame =<br>then d_calendar_date else<br>OK Cancel<br>OK Cancel<br>OK Cancel<br>Query Builder<br>raph_num_standard_doc), v_rep_1<br>lery_group_name =<br>r ( v_query_group_name =<br>then d_calendar_date else                                                                                                    | n_data_sort_d                                          | order,to_char(v_p                                                                              | aragraph_num_standard_doc                                                         | ),v_rep_l 🗉                             |
| ADB" cannot be found.<br>purce reference.                                                                                                    | ine_name,                                              | (max/case when //                                                                              | V GUERU GTOUD Dame =                                                              |                                         |
| ADB" cannot be found.<br>DOK te else<br>ame =<br>OK te else<br>uery_group_name =<br>then d_calendar_date else<br>OK Cancel<br>OK Cancel<br>Query Builder<br>raph_num_standard_doc),v_rep_1<br>lery_group_name =<br>then d_calendar_date else                                                                                                    | 'Max_Amount'                                           | and S Error                                                                                    | am.                                                                               | e =                                     |
| Query Builder  raph_num_standard_doc), v_rep_1  r ( v_query_group_name = r ( v_query_group_name = r ( v_query_group_name = r ( v_query_group_name = r ( v_query_group_name = then d_calendar_date else                                                                                                    | 'Min_Amount'                                           | and Data source referen                                                                        | ce "LRM DB" cannot be found.                                                      | else                                    |
| OK te else<br>uery_group_name =<br>r ( v_query_group_name =<br>then d_calendar_date else<br>OK Cancel<br>Query Builder<br>raph_num_standard_doc),v_rep_1<br>iery_group_name =<br>r ( v_query_group_name =<br>then d_calendar_date else                                                                                                    | trunc                                                  | (max                                                                                           | data source reference.                                                            |                                         |
| Query Builder<br>r ( v_query_group_name = -<br>then d_calendar_date else<br>OK Cancel<br>Query Builder<br>raph_num_standard_doc),v_rep_1 =<br>tery_group_name =<br>c ( v_query_group_name =<br>then d_calendar_date else                                                                                                    | 'Max_Amount'                                           | and                                                                                            | OK CK                                                                             | e =<br>else                             |
| Query Builder<br>r (v_query_group_name = -<br>then d_calendar_date else<br>OK Cancel<br>Query Builder<br>raph_num_standard_doc),v_rep_1 =<br>tery_group_name =<br>c (v_query_group_name =<br>then d_calendar_date else                                                                                                    | null end)) as                                          | Date_2,                                                                                        |                                                                                   |                                         |
| then d_calendar_date else         OK       Cancel         Query Builder         raph_num_standard_doc), v_rep_1         iery_group_name =         c ( v_query_group_name =         then d_calendar_date else                                                                                                    | 'Max Amount'                                           | max(case when ((<br>and Max Rank = 3                                                           | <pre>v_query_group_name = ) or ( v guery group name)</pre>                        | e =                                     |
| OK     Cancel       Query Builder       raph_num_standard_doc),v_rep_1       iery_group_name =       c ( v_query_group_name =       then d_calendar_date else                                                                                                    | 'Min_Amount'                                           | and Min_Rank = 3                                                                               | )) then d_calendar_date                                                           | else                                    |
| Query Builder Query Builder  aph_num_standard_doc),v_rep_1  araph_num_standard_doc),v_rep_1  f (v_query_group_name = c (v_query_group_name = then d_calendar_date else                                                                                                    |                                                        |                                                                                                |                                                                                   |                                         |
| OK       Cancel         Query Builder         raph_num_standard_doc),v_rep_1         iery_group_name =         c ( v_query_group_name =         then d_calendar_date else                                                                                                    |                                                        |                                                                                                |                                                                                   |                                         |
| Query Builder Query Builder  raph_num_standard_doc),v_rep_1  ery_group_name = c ( v_query_group_name = then d_calendar_date else                                                                                                    |                                                        |                                                                                                |                                                                                   |                                         |
| Query Builder<br>raph_num_standard_doc),v_rep_1<br>ery_group_name =<br>r ( v_query_group_name =<br>then d_calendar_date else                                                                                                    | Help                                                   |                                                                                                |                                                                                   | OK Cancel                               |
| Query Builder<br>raph_num_standard_doc),v_rep_1<br>ery_group_name =<br>c ( v_query_group_name =<br>then d_calendar_date else                                                                                                    |                                                        |                                                                                                |                                                                                   |                                         |
| Query Builder<br>raph_num_standard_doc),v_rep_1<br>ery_group_name =<br>c ( v_query_group_name =<br>then d_calendar_date else                                                                                                    | dit Data Set - Bl                                      | S-Direct Participants                                                                          |                                                                                   |                                         |
| Query Builder<br>raph_num_standard_doc),v_rep_1<br>ery_group_name =<br>c (v_query_group_name =<br>then d_calendar_date else                                                                                                    | * Name                                                 | DTC Dise at Deutisian sta                                                                      |                                                                                   |                                         |
| Query Builder<br>raph_num_standard_doc),v_rep_1<br>ery_group_name =<br>r (v_query_group_name =<br>then d_calendar_date else                                                                                                    | . include                                              | BIS-Direct Participants                                                                        | 20                                                                                |                                         |
| Query Builder<br>raph_num_standard_doc),v_rep_1<br>ery_group_name =<br>r (v_query_group_name =<br>then d_calendar_date else                                                                                                    | * Data Source                                          | LRM DB                                                                                         |                                                                                   |                                         |
| Query Builder<br>raph_num_standard_doc),v_rep_1<br>ery_group_name =<br>r ( v_query_group_name =<br>then d_calendar_date else                                                                                                    |                                                        |                                                                                                |                                                                                   | 100000000000000000000000000000000000000 |
| <pre>raph_num_standard_doc),v_rep_1 sery_group_name = r ( v_query_group_name =   then d_calendar_date else</pre>                                                                                                    | • SQL Query                                            | - · · · · · · · · · · · · · · · · · · ·                                                        |                                                                                   | Query Builder                           |
| <pre>raph_num_standard_doc),v_rep_1 = uery_group_name = r ( v_query_group_name =   then d_calendar_date else</pre>                                                                                                    | select                                                 |                                                                                                |                                                                                   |                                         |
| <pre>lery_group_name = r ( v_query_group_name =    then d_calendar_date else</pre>                                                                                                    | n_data_sort_d                                          | order,to_char(v_p                                                                              | aragraph_num_standard_doc)                                                        | ,v_rep_1 🗉                              |
| uery_group_name =<br>r ( v_query_group_name =<br>then d_calendar_date else                                                                                                    | ine_name,                                              |                                                                                                |                                                                                   |                                         |
| r (v_query_group_name =<br>then d_calendar_date else                                                                                                    | trunc                                                  | (max(case when ((                                                                              | v_query_group_name =                                                              | 1220                                    |
| then a_calendar_date else                                                                                                    | 'Max_Amount'                                           | and Max Rank = 1                                                                               | ) or ( v_query_group_name                                                         | 2 =                                     |
|                                                                                                    | ·Min_Amount ·                                          | and Min_Kank = 1                                                                               | )) then d_calendar_date                                                           | eise                                    |
| JARU GROUD DAMA =                                                                                                    | full end)) as                                          | may/case when //                                                                               | W diary group name =                                                              |                                         |
| r ( v querv group name =                                                                                                    | 'Max Amount'                                           | and Max Rank = 2                                                                               | ) or ( y query group name                                                         | . =                                     |
| then d calendar date else                                                                                                    | 'Min Amount'                                           | and Min Rank = $2$                                                                             | )) then d calendar date                                                           | else                                    |
|                                                                                                    |                                                        | Date 2                                                                                         | ·····-=                                                                           |                                         |
|                                                                                                    | null end)) as                                          | Date 2,                                                                                        |                                                                                   |                                         |
| ary group name =                                                                                                    | nullend)) as<br>trunc                                  | (max(case when ((                                                                              | v query group name =                                                              |                                         |
| aery_group_name =<br>c ( v query group_name =                                                                                                    | null end)) as<br>trunc<br>'Max Amount'                 | (max(case when ((<br>and Max Rank = 3                                                          | <pre>v_query_group_name = ) or ( v query group name</pre>                         | e = +                                   |
| <pre>aery_group_name = r ( v_query_group_name = then d calendar date else</pre>                                                                                                    | null end)) as<br>trunc<br>'Max_Amount'<br>'Min Amount' | (max(case when ((<br>and Max_Rank = 3<br>and Min Rank = 3                                      | <pre>v_query_group_name = ) or ( v_query_group_name )) then d calendar date</pre> | e = +                                   |
| <pre>sery_group_name = r ( v_query_group_name then d_calendar_date e</pre>                                                                                                    | null end)) as<br>trunc<br>'Max_Amount'<br>'Min_Amount' | <pre>and Min_kank 1 3 Date_1, (max(case when (( and Max_Rank = 2 and Min_Rank = 2 Date 2</pre> | <pre>v_query_group_name = ) or ( v_query_group_name )) then d_calendar_date</pre> | e                                       |
|                                                                                                    | null ordit                                             |                                                                                                |                                                                                   |                                         |
| ierv group name =                                                                                                    | nullend)) as                                           | (max(case when ()                                                                              | v querv group name =                                                              |                                         |
| <pre>sery_group_name = c ( v guery group_name =</pre>                                                                                                    | null end)) a:<br>trunc<br>'Max Amount'                 | (max(case when ((<br>and Max Rank = 3                                                          | <pre>v_query_group_name = ) or ( v query group name</pre>                         |                                         |
| <pre>dery_group_name = r ( v_query_group_name = then d_calendar_date_else</pre>                                                                                                    | null end)) as<br>trunc<br>'Max_Amount'<br>'Min_Amount' | (max(case when ((<br>and Max_Rank = 3<br>and Min_Rank = 3                                      | <pre>v_query_group_name = ) or ( v_query_group_name )) then d_calendar_date</pre> | e = +                                   |

- 4. Perform this step for all the reports you wish to change the data source.
- 5. Data model to be changed for Intraday BIS reports at location **/shared** Folders/Intra-day/ are as follows:

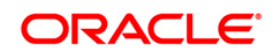

- DM BIS-Direct Participants
- DM BIS-Correspondent Banks
- DM BIS-Respondent banks
- b. In order to run the Intraday BIS reports with new data source, create a data source with name "LRM DB" in the system and the report points to that Database automatically.

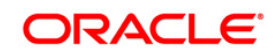

## 1.5 Post Installation Configuration

**NOTE:** Install the security patch for OFS TR from the MOS Document <u>2303598.1</u>.

#### 1.5.1 Configure excludeURLList.cfg file

Configure excludeURLList.cfg file, follow these steps:

- 1. Locate the webserver deployed area webroot/conf/excludeURLList.cfg file.
- 2. Modify the following entries:
  - [SQLIA]./dataIntegrator/ to [ALL]./dataIntegrator/
  - [SQLIA]./ETLExtractionServlet to [ALL]./ETLExtractionServlet
- 3. Save the changes and restart the webserver.
- 4. Resave the definition.

#### 1.6 Transfer the Ownership of Batches to the Required User

To transfer the ownership of batches to the required User, follow these steps:

- 1. Login to config use.
- Execute the Following anonymous pl/sql block to execute procedure "AAI\_OBJECT\_ ADMIN.TRANSFER\_BATCH\_OWNERSHIP".

```
begin
AAI_OBJECT_ADMIN.TRANSFER_BATCH_OWNERSHIP
('fromUser','toUser','infodom'); end;
OR
begin AAI_OBJECT_ADMIN.TRANSFER_BATCH_OWNERSHIP
('fromuser','touser'); end;
fromUser: - indicates the user who currently owns the batch,
toUser:-indicated the user to which the ownership has to be
transerred.
Infodom:- optional parameter , if specified the ownership of
batches
pertaining to that Infodom will be changed.
```

#### Note:

Henceforth, batches are available in the Batch Maintenance window in the LRM application and the same can be edited.

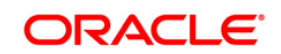

# Appendix A

## Frequently Asked Questions

#### What checks does the 8.0.2.0.0 Release patch perform?

- Environment Check- As part of environment check, it performs Java validation, Environment Variables validation, OS specific validation, DB specific validation, and it shuts down all OFSAAI Services (Infrastructure Server, ICC Server, and back-end services).
- Post Install check- As part of Post install check, it checks if OFSAAI services can be successfully started.

#### Which version of ERwin Data Modeler does OFSAAI support?

OFSAAI now supports ERwin version 9.2 and 9.5 generated xmls in addition to ERwin 4.1, ERwin 7.1, ERwin 7.3 and ERwin 9.0 formats.

#### What should I do for viewing the log files in Debug level for troubleshooting?

By default, the log level is set as INFO. You need to manually change it to Debug to view the log files in debug level. Based on your requirement, you can change the log level to Warn, Error, or Fatal as well.

- 1. Navigate to *\$FIC\_HOME/conf* in the APP layer of your OFSAAI installation.
  - Change the **priority value** to **Debug** in the *RevLog4jConfig.xml* file.

For example:

```
<root>
  <priority value ="debug" />
  <appender-ref ref="ConsoleAppender1"/>
  </root>
```

- Change the value of LOGGERLEVEL in the *DynamicServices.xml* file from 20 to 0. (20 is the value for Info and 0 for Debug.)
- **NOTE:** For multi-tier installation, you need to change the log level to Debug in the *DynamicServices.xml* and *RevLog4jConfig.xml* files, which are present in *\$FIC\_APP\_HOME/conf*, *\$FIC\_DB\_HOME/conf*, and *\$FIC\_WEB\_HOME/conf* as well.
- Navigate to \$FIC\_WEB\_HOME/webroot/conf and change the priority value to Debug in the ExportLog4jConfig.xml, MDBLogger.xml, and PR2Logger.xml files for viewing log files in Debug level for the modules Archive/Restore, Metadata Browser and RRF respectively.
- 3. Generate the application EAR/WAR file and redeploy the application onto your configured web application server. For more information on generating and deploying EAR / WAR file, refer to the

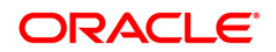

*Post Installation Configuration* section in <u>Oracle Financial Services Treasury Risk Application</u> <u>Pack Installation Guide – Release 8.0.0.0.0</u>.

4. Restart the OFS TR Services (APP and WEB). For more information, refer to the *Start/Stop Infrastructure Services* section in <u>Oracle Financial Services Treasury Risk Application Pack</u> <u>Installation Guide – Release 8.0.0.0.0</u>.

# Can I install OFSAA 8.0.0.0.0 release Application Pack on an OFSAA instance which is already upgraded to a higher version say 8.0.2.0.0?

Yes. You can install an OFSAA 8.0.0.0 release Application Pack on an OFSAA instance which is already upgraded to a higher version. Refer table *Installer and Installation Prerequisites* (section Installer and Installation Prerequisites >> Category Others >> Sub-Category OFSAA) in the <u>Oracle Financial</u> <u>Services Treasury Risk Application Pack Installation Guide – Release 8.0.0.0.0</u> for more details prior to proceeding with the installation.

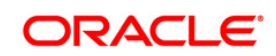

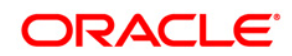

OFS TR 8.0.2.0.0 Installation Guide

Oracle Corporation World Headquarters 500 Oracle Parkway Redwood Shores, CA 94065 U.S.A.

Worldwide Inquiries: Phone: +1.650.506.7000 Fax: +1.650.506.7200 www.oracle.com/us/industries/financial-services/

Copyright © 2017 Oracle Financial Services Software Limited. All rights reserved.

No part of this work may be reproduced, stored in a retrieval system, adopted or transmitted in any form or by any means, electronic, mechanical, photographic, graphic, optic recording or otherwise, translated in any language or computer language, without the prior written permission of Oracle Financial Services Software Limited.

Due care has been taken to make this 8.0.2.0.0 Installation Guide and accompanying software package as accurate as possible. However, Oracle Financial Services Software Limited makes no representation or warranties with respect to the contents hereof and shall not be responsible for any loss or damage caused to the user by the direct or indirect use of this 8.0.2.0.0 Installation Guide and the accompanying Software System. Furthermore, Oracle Financial Services Software Limited reserves the right to alter, modify or otherwise change in any manner the content hereof, without obligation of Oracle Financial Services Software Limited to notify any person of such revision or changes.

All company and product names are trademarks of the respective companies with which they are associated.